## Ergebniserfassung neu

- 1. Zur Ergebniserfassung auf Chess Results benötigt man ein Kennwort, das man unter Angabe des Namens und der eigenen Spielernummer per Email bei Heinz Herzog anfordern muss. Seine Emailadresse: h.herzog@swiss-manager.at Die eigene Spielernummer findet man mit Namenseingabe hier: https://chess-results.com/OesbSpieler.aspx?tabkey=5&um=10
- 2. Auf der SLV Seite findet man hier die Ergebniseingabe. Die neue Seite wird spätestens am 25. September online gehen (<u>http://salzburg.chess.at/</u>):

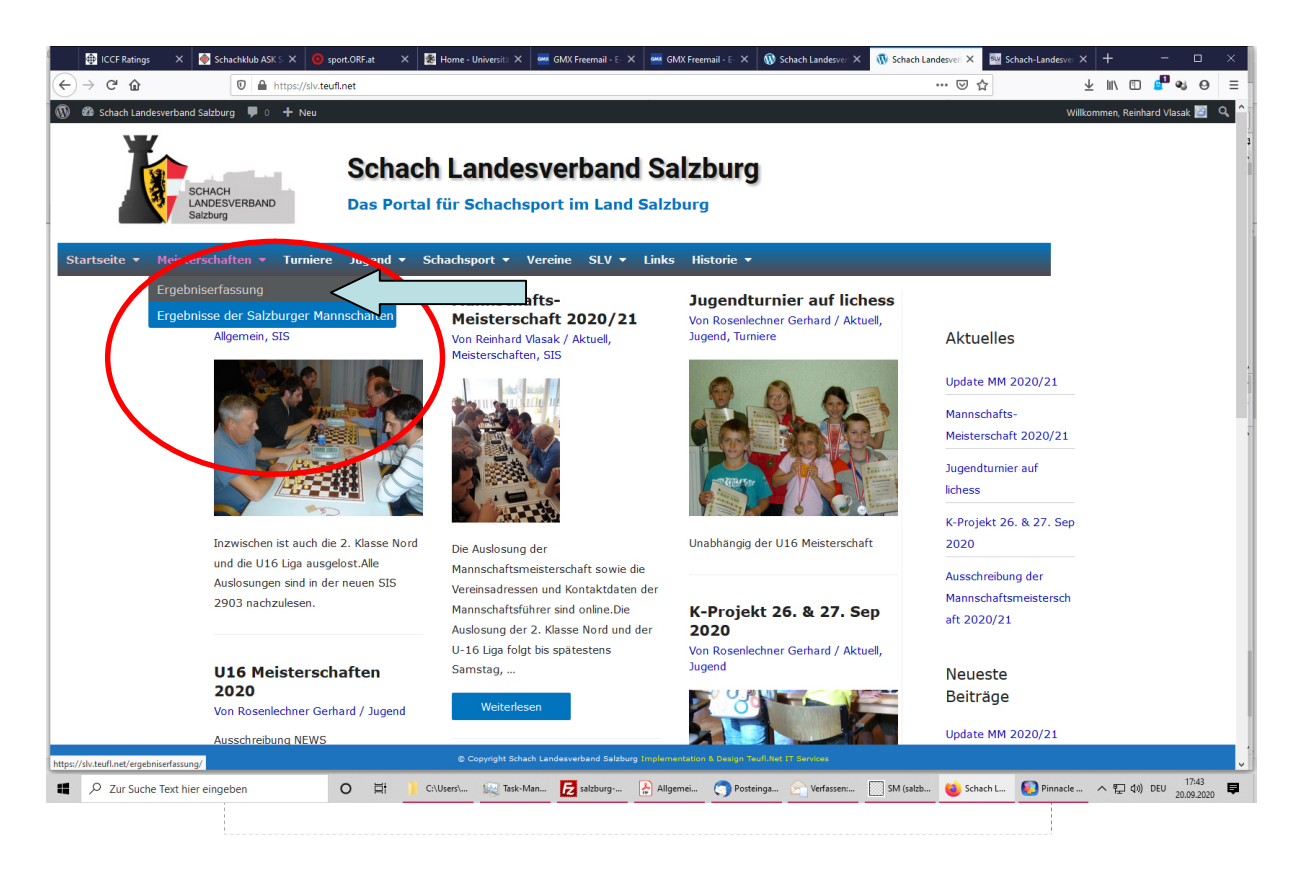

Abbildung 1

Auf der Seite Ergebniseingabe zuerst auf Chess Results einloggen:

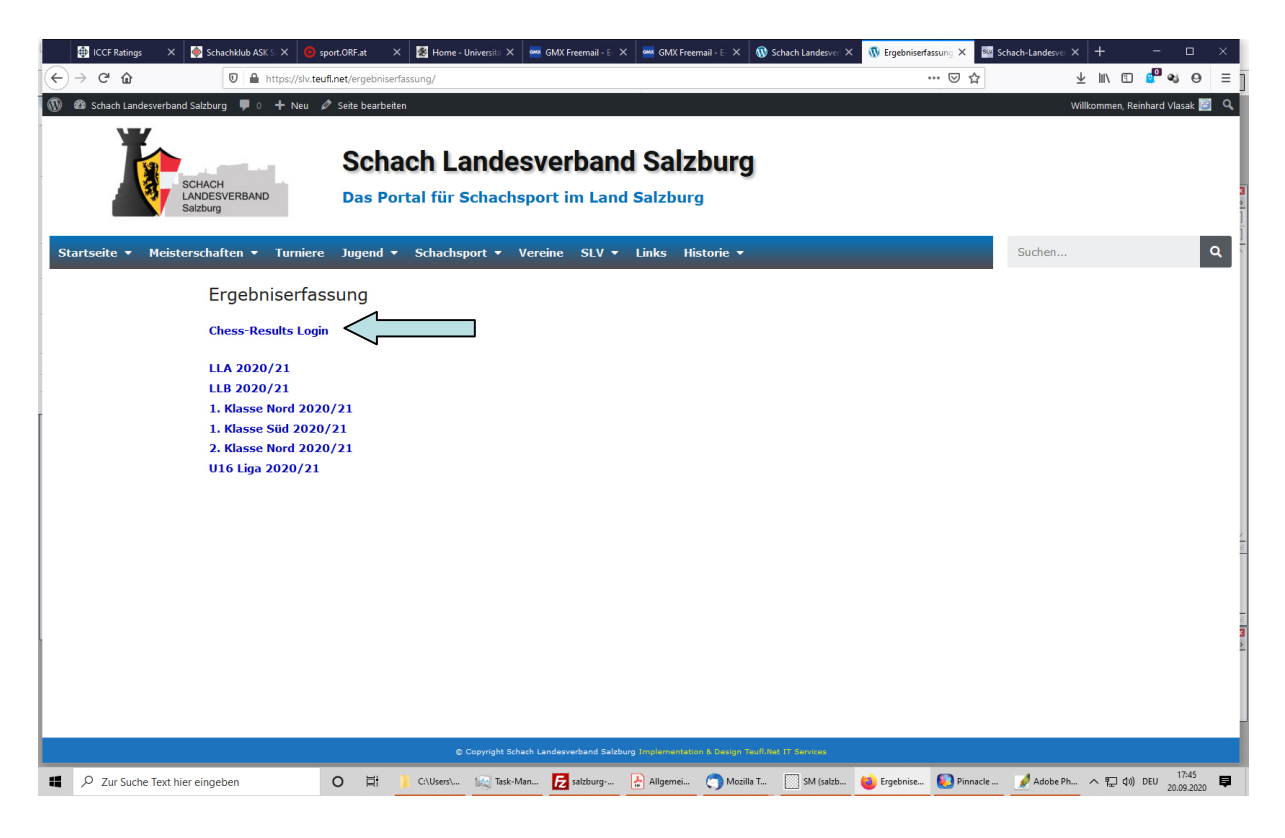

Abbildung 2

Die eigene Spielernummer und das zugewiesene Kennwort eingeben. Falls man noch kein Kennwort hat, aber bereits eine Email an Heinz Herzog geschickt hat, kann man auch "Kennwort anfordern" drücken. Das Kennwort wird an die angegebene Email-Adresse geschickt.

Wenn man das Häckchen "*Die Anmeldung bleibt 90 Tag gültig (Cookie), sonst etwa 30 Minuten.*" anklickt, erspart man sich eine weitere Anmeldung bei der nächsten Ergebniseingabe und kann sofort die Eingabe starten. Voraussetzung ist, dass man den gleichen Computer oder das gleiche Handy verwendet.

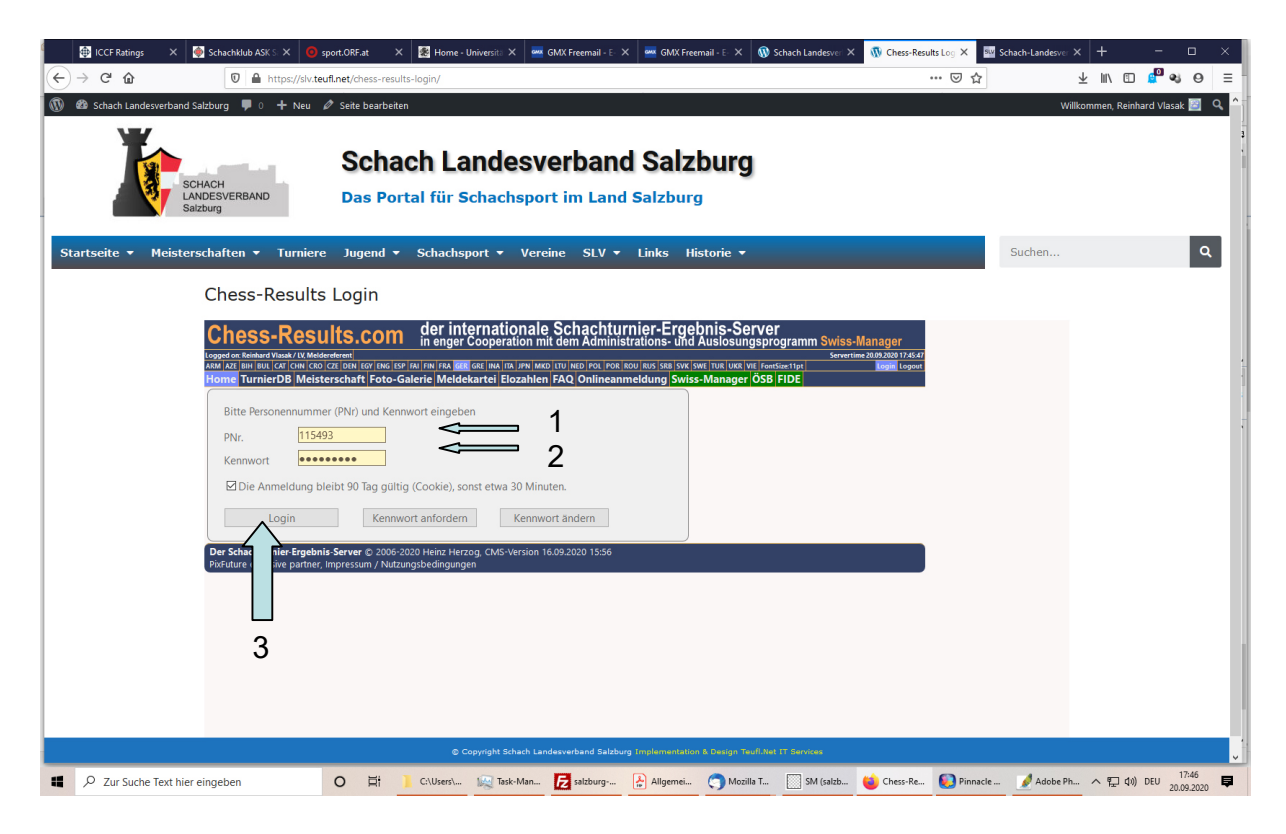

Abbildung 3

Dann erneut auf Ergebniseingabe gehen (Siehe Abbildungen 1 und 2) und die Liga anwählen, in der die Ergebnisse eingegeben werden sollen.

Auf dem erschienenen Bildschirm die Eingabe auf "Namenseingabe" wählen, danach die Begegnung wählen ("Ändern" anklicken).

| 🖶 ICCF Ratings 🛛 🗙                  | 🌸 Schachklub ASK S: 🗙 (                                                                                                    | sport.ORF.at ×                                                                                          | Home - Universita 🗙                                                                                                    | 🏧 GMX Freemail - E- 🗙                                                                                            | 🔤 GMX Freemail                                                                                                   | - E- 🗙 🔞 Sch                                                                      | hach Landesver 🗙                                            | 🚯 LLB 2020/21 – Sch: 🗙                     | Schach-Landesver X | + -                |                     | < |
|-------------------------------------|----------------------------------------------------------------------------------------------------|----------------------------------------------------------------------------------------------------|----------------------------------------------------------------------------------------------------|----------------------------------------------------------------------------------------------------|----------------------------------------------------------------------------------------------------|-----------------------------------------------------------------------------------|-------------------------------------------------------------|--------------------------------------------|--------------------|--------------------|---------------------|---|
| ← → ♂ ŵ                             | 🛛 🔒 https://slv                                                                                                    | .teufl.net/ergebniserfas                                                                                | ssung-llb/                                                                                                    |                                                                                                    |                                                                                                    |                                                                                   |                                                             | … ⊠ ☆                                      | 4                  | lii\ 🗈 🚅           | <b>8</b> 0 E        | = |
| 🚯 🚳 Schach Landesverba              | nd Salzburg 📮 0 🕂 Neu                                                                                                    | 🖉 Seite bearbeiten                                                                                      |                                                                                                    |                                                                                                    |                                                                                                    |                                                                                   |                                                             |                                            | Willko             | mmen, Reinhard Vla | sak 📓 🔍             | ^ |
| <b>X</b>                            | SCHACH<br>LANDESVERBAND<br>Salzburg                                                                                                    | Schae<br>Das Port                                                                                       | ch Landes<br>al für Schachs                                                                                                    | sverband                                                                                                    | Salzburg                                                                                                    | urg                                                                               |                                                             |                                            |                    |                    |                     |   |
| Startseite <del>-</del> Meist       | terschaften 👻 Turnie                                                                                                    | ere Jugend <del>-</del>                                                                                 | Schachsport 👻 ∖                                                                                                    | /ereine SLV <del>-</del>                                                                                         | Links Histo                                                                                                    | rie 🔻                                                                             | _                                                           | _                                          | Suchen             |                    | ۹                   |   |
|                                     | LLB 2020/21                                                                                                    | 1                                                                                                    |                                                                                                    |                                                                                                    |                                                                                                    |                                                                                   |                                                             |                                            |                    |                    |                     |   |
|                                     | Chess-Res<br>Logged or: Reinhard Vlassk / U. N<br>ARM (AZE (BHI (BUL) (AZT (CHN (G<br>Home TurnierDB Me<br>Übersicht Bundesliga W                                                                | Buits.com<br>teldereferent<br>KOI (ZE DEN EGY ENG ESP<br>isterschaft<br>Vien Vereine Betriebe           | der internation<br>in enger Cooperatio<br>Fal FIN FRA GER GRE INA ITA JP<br>Ilerie Meldekartei Eloza<br>Niederöst. Burgenland St                                                                                                    | nale Schachtur<br>n mit dem Administ<br>N MKD LTU NED POL POR S<br>hhlen FAQ Onlineann<br>eiermark Kärnten Salzb | nier-Ergebn<br>rations- und Aus<br>pu Rus   SRB   SVK   SWE   T<br>leldung   Swiss-Ma<br>urg   Tirol   Vorarlber | S-Server<br>slosungsprog<br>ur ukr vie Fontsiz<br>anager ÖSB Fl<br>g Oberöst. Jug | gramm Swiss-Ma<br>Servertime 2<br>**11pt<br>IDE<br>endbrett | 2113ger<br>20092020 174841<br>Login Logout | î                  |                    |                     |   |
| r                                   | Salzburger LLB 2                                                                                                    | 2020/21                                                                                                 |                                                                                                    |                                                                                                    |                                                                                                    |                                                                                   | 1                                                           |                                            | 1                  |                    |                     |   |
|                                     | O Die Eingabe erfol                                                                                                    | gt mittels Personen                                                                                     | nummer                                                                                                    | gabe erfolgt mittels A                                                                                           | Auswahl des Nam                                                                                                  | ens                                                                               | J                                                           |                                            |                    |                    |                     |   |
|                                     | Excel-Download Pl                                                                                                    | DF-Download                                                                                             | Hinweise zur Eir                                                                                                    | ngabe anzeigen                                                                                                   |                                                                                                    |                                                                                   |                                                             |                                            |                    |                    |                     |   |
|                                     | 1. Runde am 26.09.           Auswahl         1           Auswahl         2           Auswahl         2           Auswahl         3           Auswahl         3           Auswahl         4       | 2020 um 15:00<br>ASK Skywalker<br>Schattauer Golling<br>ASKÖ Radstadt<br>Jnion Hallein 1                | ASK Young<br>Mattighofe<br>Ranshofen<br>MOL Mozar                                                                                                    | Stars<br>n 2<br>3<br>rt/Oberndorf                                                                                | 0:0<br>0:0<br>0:0<br>0:0                                                                                         | Ändern<br>Ändern<br>Ändern<br>Ändern                                              |                                                             |                                            | 2                  |                    |                     |   |
|                                     | 1.<br>Runde<br>am<br>26.09.2020<br>um<br>15:00                                                                                                    |                                                                                                    |                                                                                                    |                                                                                                    |                                                                                                    |                                                                                   |                                                             |                                            |                    |                    |                     |   |
|                                     | Br.         1         AS           1         0         0         0           2         0         3         0           3         0         0         0           4         0         0         0 | K Skywalker<br>Brett nicht besetzt<br>Brett nicht besetzt<br>Brett nicht besetzt<br>Brett nicht besetzt | Elo         -         8         ASK           -         -         0         -         0           -         -         0         -         0           -         -         0         -         0           -         -         0         -         0 | Brett nicht besetzt<br>Brett nicht besetzt<br>Brett nicht besetzt<br>Brett nicht besetzt<br>Brett nicht besetzt  | Elo                                                                                                    | 0:0                                                                               |                                                             |                                            | v                  |                    |                     |   |
| javascript:_doPostBack('ctl00\$P1\$ | GridView1\$ctl03\$wwwLink2','')                                                                                                    |                                                                                                    | © Copyright Schac                                                                                                    | h Landesverband Salzburg                                                                                         | Implementation & D                                                                                               | esign Teufl.Net IT                                                                | T Services                                                  |                                            |                    |                    |                     | v |
| 2ur Suche Text h                    | nier eingeben                                                                                                    | O HI                                                                                                    | C:\Users\ 🙀 Task-M                                                                                                    | an 🔁 salzburg                                                                                                    | 🔒 Allgemei 🤇                                                                                                    | ) Mozilla T                                                                       | SM (salzb (                                                 | 🍅 LLB 2020/ 😥 Pinnad                       | le 📝 Adobe Ph      | へ 空 (1)) DEU       | 17:52<br>20.09.2020 | , |

Abbildung 4

Die Spielerauswahl auf "Spieler aus Swiss Manager verwenden" einstellen und mit der Spielerauswahl beginnen. Sollte ein Spieler nicht angeführt werden, auf "Spieler aus Meldekartei verwenden" umschalten und dort den Spieler suchen.

| 🖶 ICCF Ratings X 🍯 Schachklub ASKS X 🧿 sport.ORF.at X 🛃 Home - Universiti X 📼 GMX Freemail - E. X 📼 GMX Freemail - E. X 🕸 Schach Landesve: X                                                                                                    | 🚯 LLB 2020/21 – Schi 🗙 😼                | Schach-Landesver × + | - 🗆 ×              |
|----------------------------------------------------------------------------------------------------|-----------------------------------------|----------------------|--------------------|
| ← → C û                                                                                                    | … ⊠ ☆                                   | ⊻ ⊯\ আ               | ) 🧬 😻 😝 📃 🗐        |
| 🛞 🏟 Schach Landesverband Salzburg 🛡 0 🕂 Neu 🖉 Seite bearbeiten                                                                                                    |                                         | Willkommen, Reir     | nhard Vlasak 📓 🔍 ^ |
| SCHACH<br>LANDESVERBAND<br>Salzburg<br>Das Portal für Schachsport im Land Salzburg                                                                                                    |                                         |                      | 3                  |
| Startseite 🕶 Meisterschaften 🕶 Turniere Jugend 🕶 Schachsport 👻 Vereine SLV 👻 Links Historie 💌                                                                                                    |                                         | Suchen               | ٩                  |
| LLB 2020/21                                                                                                    |                                         |                      |                    |
| <section-header><section-header><section-header><section-header><section-header>         Checksenset       Descriptional Scheduluring-Engendencessenset       Descriptional Scheduluring-Engendencessenset      Descriptional Scheduluring-Engendencessenset      Descriptional Scheduluring-Engendencessenset       Descriptional Scheduluring-Engendencessenset       Descriptional Scheduluring-Engendencessenset       Descriptional Scheduluring-Engendencessenset       Descriptional Scheduluring-Engendencessenset       Description Scheduluring-Engendencessenset       Descriptional Scheduluring-Engendencessenset       Descriptional Scheduluring-Engendencessenset       Descriptional Scheduluring-Engendencessenset       Descriptional Scheduluring-Engendencessenset       Description Scheduluring-Engendencessenset       Descriptional Scheduluring-Engendencessenset       Descriptional Scheduluring-Engendencessenset       Description Scheduluring-Engendencessenset       Descr</section-header></section-header></section-header></section-header></section-header> | anager<br>Narazio 1548<br>Topia Iloport |                      |                    |
| 🕊 🔎 Zur Suche Text hier eingeben 🛛 🛛 🛱 📜 Cr. Visers 😥 Task-Man 🛃 taskburg 🛃 Allgemei 🛄 SM (saltb 😻 LLB 2020/ 🌘                                                                                                    | 😧 Pinnacle 🥎 Posteing                   | a 📝 Adobe Ph 🧥 捩 🕼   | 0) DEU 17:54       |

Abbildung 5

Dann die Spieler an den jeweiligen Brettern auswählen, und danach die Ergebnisse eingeben

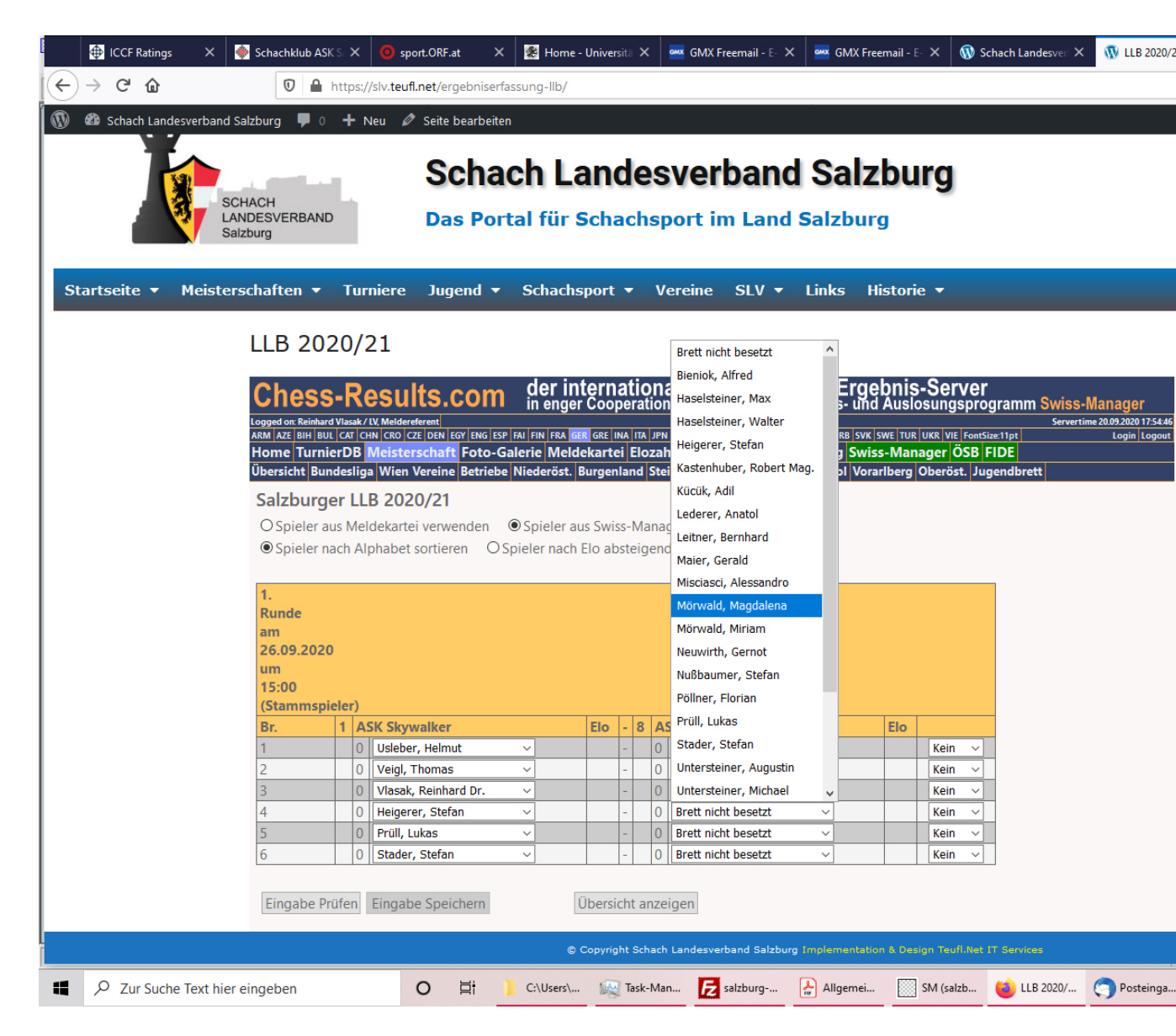

## Abbildung 6

Wenn alle Spieler und Ergebnisse eingegeben sind, die Eingabe überprüfen. Wenn alle Ergebnisse richtig eingegeben wurden, erscheint oben ein grüner Balken. Ist dies der Fall, das Ergebnis speichern.

| ICCF Ratings          | 🔇 🔯 Schachklub ASK.S X 🙋 sport.ORF.at 🛛 X 🛃 Home - Universite X 🗖 🤕 GMX Freemail - E X 🗖 🤕 GMX Freemail - E X                                                                                                    | 🚯 LLB 2020/21 – Sch 🗙 📴 Schao | h-Landesve: 🗙 🕂 — 🗆             | ×   |
|-----------------------|----------------------------------------------------------------------------------------------------|-------------------------------|---------------------------------|-----|
| (←) → ୯ û             | 0 🔒 https://slv.teufl.net/ergebniserfassung-llb/                                                                                                    | … ⊠ ☆                         | ¥ III 🗊 🖏 🗞 🖯                   | = ] |
| 🛞 🍪 Schach Landesverb | and Salzburg 👎 0 🕂 Neu 🖉 Seite bearbeiten                                                                                                    |                               | Willkommen, Reinhard Vlasak 📓 🔍 | ^   |
|                       | Schach Landesverband Salzburg                                                                                                    |                               |                                 | 1   |
|                       | Das Portal für Schachsport im Land Salzburg<br>Salzburg                                                                                                    |                               |                                 | 3   |
| Startseite 🔻 Meis     | sterschaften * Turniere Jugend * Schachsport * Vereine SLV * Links Historie *                                                                                                    | Su                            | ichen Q                         |     |
|                       | LLB 2020/21                                                                                                    |                               |                                 |     |
|                       | usersion sundersig with versite secrete viceoros, surgenand stelemant, surgen stelemant, surgen stele |                               | 2                               |     |
|                       | Salzburger LLB 2020/21                                                                                                    |                               |                                 |     |
|                       | O Spieler aus Meldekartei verwenden                                                                                                    |                               |                                 |     |
|                       | Spieler nach Alphabet sortieren     O Spieler nach Elo absteigend sortieren                                                                                                    |                               |                                 |     |
| ſ                     | t.                                                                                                    |                               |                                 |     |
|                       | am                                                                                                    |                               |                                 |     |
|                       | 26.09.2020                                                                                                    |                               |                                 |     |
|                       | 15:00                                                                                                    |                               |                                 |     |
|                       | (Stammspieler) Br 1 ASK Skowalker Elo 8 ASK Young Stars Elo                                                                                                    |                               |                                 |     |
|                       | 1 117681 Usleber, Helmut ~ 2017 - 106394 Kastenhuber, Robert Mag. ~ 1921 Remis ~                                                                                                    |                               |                                 | 2   |
|                       | 2 115429 Veigl, Thomas V 1903 - 110033 Nußbaumer, Stefan V 1836 Remis V                                                                                                    |                               |                                 |     |
|                       | 3 115493 Vlasak, Reinhard Dr. V 1904 - 115341 Untersteiner, Michael V 1872 Remis V                                                                                                    |                               |                                 |     |
|                       | 4 1048// Heigerer, Stetan ✓ 1892 - 123443 Morwald, Magdalena ✓ 1840 Remis ✓<br>5 Mit 111200 Prill Lukae v 1012 120219 Weier Stofan v 1700 Pemie v                                                                                                    |                               |                                 | 11  |
|                       | 6 113991 Stader, Stefan v 1814 - 123979 Mörwald, Miriam v 1677 Remis v                                                                                                    |                               |                                 |     |
|                       |                                                                                                    |                               |                                 | 3   |
|                       | Eingabe Prüfen Eingabe Speichern Übersicht anzeigen                                                                                                    |                               |                                 |     |
|                       | $\wedge$ $\wedge$                                                                                                    |                               |                                 |     |
|                       | T hturnier-Ergebn © 2006-2020 Heinz Herzog, CMS-Version 16.09.2020 15:56                                                                                                    |                               |                                 |     |
|                       | Pix e exclusive partner, Ir sum / Nutzungsbedingungen                                                                                                    |                               | ~                               |     |
|                       | Copyright Schach Landesverband Salzburg Implementation & Design Teufl.Net IT Services                                                                                                    |                               |                                 | ~   |
| 📕 🔎 Zur Suche Text    | hier einge 🗧 🛱 📜 C\Users\ 😥 Task-Man 🔁 salzburg 🏠 Allgemei 🍏 LLB 2020/ 💽 Pinnacle 🦿                                                                                                    | 🕤 Posteinga 📝 Adobe Ph [      | SM (salzb へ 行 中) DEU 18:06      | ₽.  |
|                       |                                                                                                    |                               |                                 | _   |
|                       |                                                                                                    |                               |                                 |     |
|                       |                                                                                                    |                               |                                 |     |
|                       | I J                                                                                                    |                               |                                 |     |

## Abbildung 7

Die Ergebnisse können im Fall einer fehlerhaften Eingabe erneut eingegeben werden. Sie erscheinen nicht automatisch auf dem Server, sondern werden vom Landesspielleiter nochmals überprüft and anschließend freigegeben.

Sollte ein Spieler in den Tabellen nicht auffindbar sein, ersuche ich um die Ergebnismeldung an den Landesspielleiter: <u>rvlasak@applied-biotech.at</u>